## Návod na práci s aplikací STRAVA.CZ

- odhlašování a přihlašování obědů od 1.12.2023

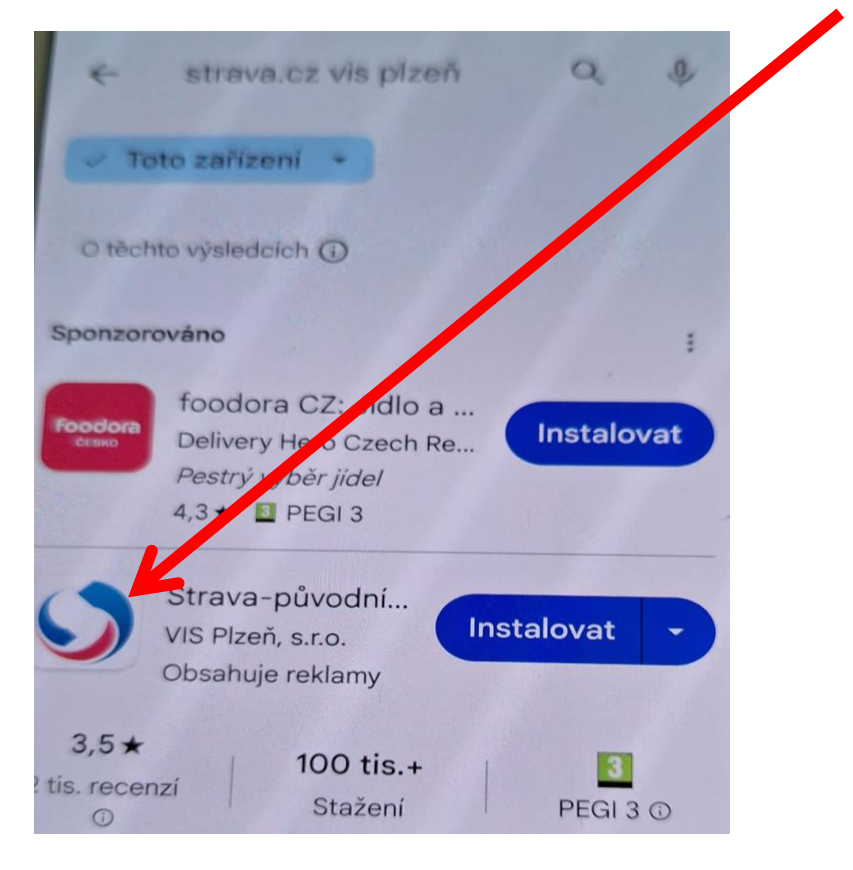

1. Na obchod play vyhledat aplikaci STRAVA.CZ VIS Plzeň

2. Nainstalovat aplikaci

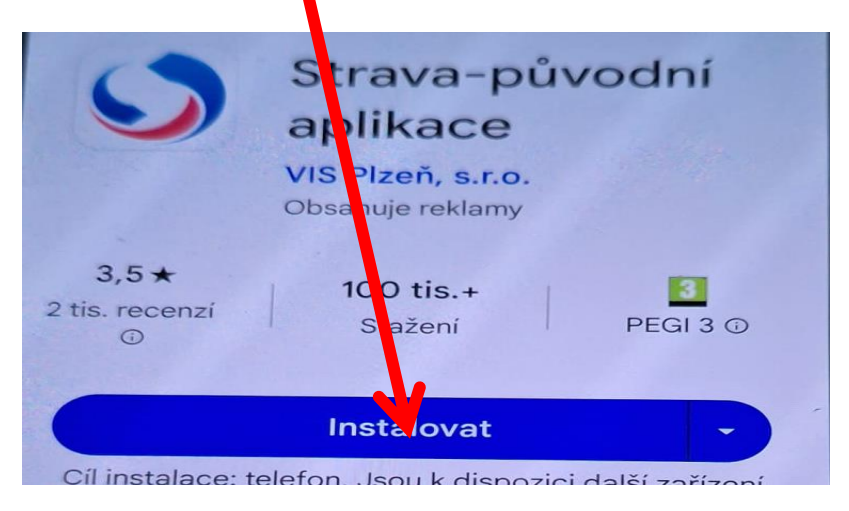

## 3. Otevřít aplikaci

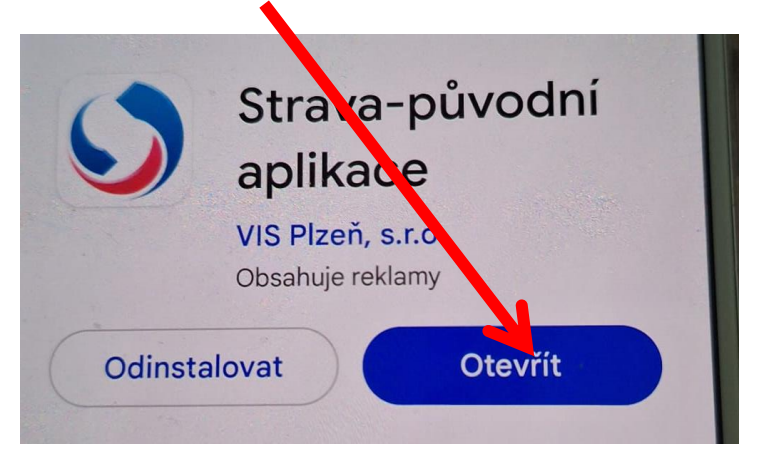

## 4. Přihlásit se

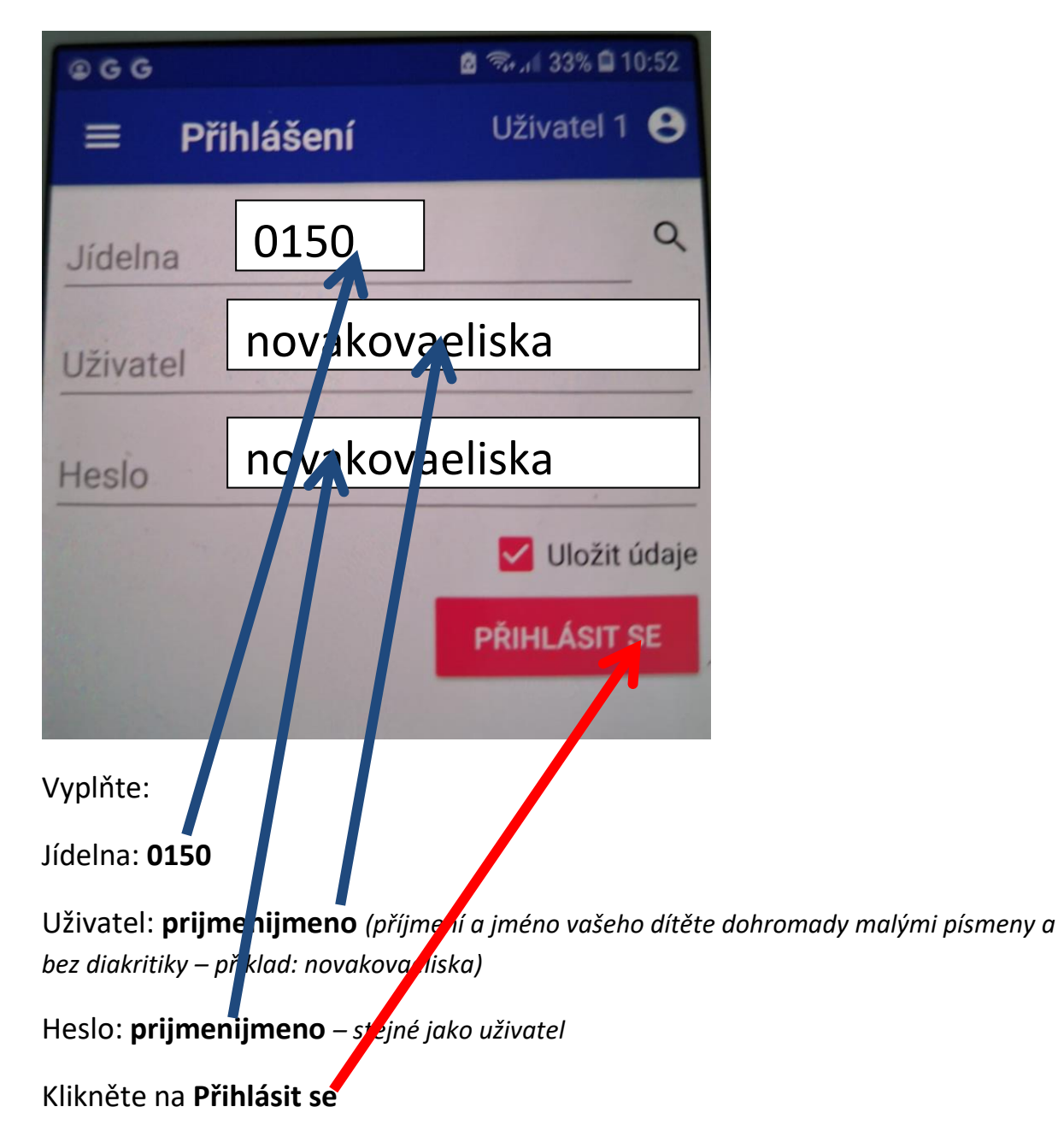

5. Objednávky – přihlášky a odhlášky obědů

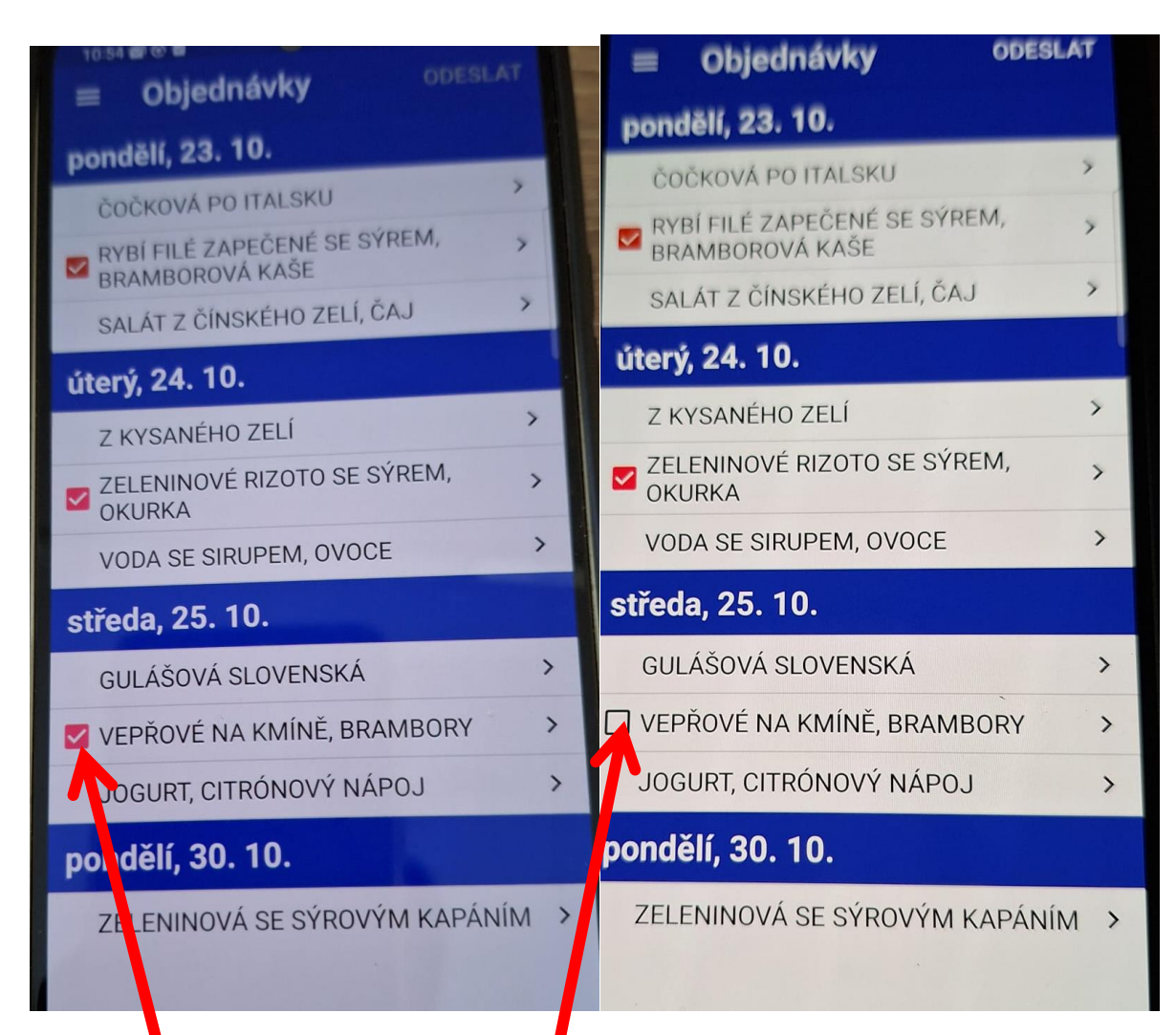

Kliknutín na rámeček si vyberte a nahlaste obědy, nahlášený oběd svítí červeně.

Pro odhlášení znovu klikněte a rámeček je bez označení.

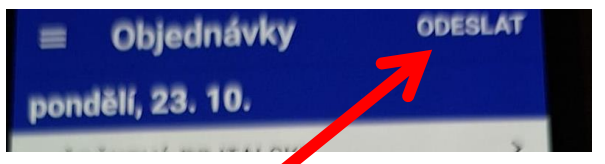

Poté musíte vžuy (i přihlášení i odhlášení) potvrdit (nahoře vpravo) kliknutím na ODESLAT.

Jakékoli dotazy k používání aplikace Vám odpovíme na telefonním čísle 725740778.

D. Chloubová